▲ Hochschule Harz Hochschule für angewandte Wissenschaften

# Rückmeldung für das nächste Semester

für Studierende der Hochschule Harz

▲ Hochschule Harz Hochschule für angewandte Wissenschaften

#### Login ins HISinOne-Portal der Hochschule Harz

| 4                                                                                                    |                                                                                                    |                                 |
|----------------------------------------------------------------------------------------------------|----------------------------------------------------------------------------------------------------|---------------------------------|
| (←) → C <sup>I</sup> û<br>① ▲ https://portal.hs-harz.de                                                                                                   |                                                                                                    | ····▽★ ± II\ E ®                |
| ▲ Hochschule Harz                                                                                                    |                                                                                                    | Benutzername Passwort Anrielden |
|                                                                                                    | â Alumni                                                                                                    |                                 |
| Willkommen im Webportal der Hochschule Harz                                                                                                    |                                                                                                    |                                 |
| Startseite Alumni                                                                                                    |                                                                                                    |                                 |
| Portalauswahl                                                                                                    |                                                                                                    |                                 |
| Studieninteressierte<br>Sie interessieren sich für ein Studium an der Hochschule Harz und suchen nähere<br>Details über unser Angebot.                    | Bewerber/innen<br>Sie haben sich für ein Studium entschieden und möchten sich informieren oder sich<br>um einen Studienplatz bewerben. |                                 |
| Alumni<br>Ais ehemalige/r Studierende/r möchten Sie auch weiterhin mit der Hochschule<br>sowie Ihren Kommilitoninnen und Kommilitonen in Kontakt bleiben. |                                                                                                    |                                 |
|                                                                                                    |                                                                                                    |                                 |

(1) Aufruf des HISinOne-Portals der Hochschule Harz

#### https://portal.hs-harz.de/

- (2) Eingabe Nutzerkennung der Hochschule Harz (u-Nummer/Passwort)
- (3) Anmelden per Schaltfläche

#### **Aufruf vom Studienservice**

| /illkommen im Webportal der I          | Hochschule Harz                         |                                                                                                    |                                              |
|----------------------------------------|-----------------------------------------|----------------------------------------------------------------------------------------------------|----------------------------------------------|
| ktuelle Veranstaltungen                | Stundenplan                             | Dokumente & Hilfen                                                                                                    | Meine Meldungen                              |
| nderungen und Ausfälle                 | Persönlicher Stundenplan                | Weiterführende Informationen und Arbeitshilfen zum Thema HISinOne werden auf der<br>Webseite der Hochschule Harz bereitgestellt. Diese finden Sie unter folgendem Link: | C Es sind zurzeit keine Meldungen vorhanden. |
| eistungen                              | Prüfungsanmeldung                       | HISinOne-Arbeitshilfen                                                                                                    | 호 Meine Kommunikationskanäle                 |
| oten und Studienverlauf                | An- und Abmeldung                       |                                                                                                    | 1 5000                                       |
| tudienservice                          | Stud.IP 😽                               | Hinweis: Einige Dokumente sind erst <b>nach Login</b> einsehbar!                                                                                                    |                                              |
| ückmeldung, BAföG-Bescheinigungen etc. | . Vorlesungsskripte, Ankündigungen etc. |                                                                                                    |                                              |
| h                                      |                                         |                                                                                                    |                                              |

a) Aufruf vom Studienservice über

#### (Mein Studium > Studienservice)

b) Aufruf vom Studienservice über Startlink-Kachel

a

#### **Studienservice**

| Hochschule H                             | larz 🔍 🔍       | lenü durchsucher |                           |                      |                 |                     | <b>.</b> | ¢ | ٤ | 26 🗗    |
|------------------------------------------|----------------|------------------|---------------------------|----------------------|-----------------|---------------------|----------|---|---|---------|
| ie sind hier: Startseite 	 Mein Studium  | Studienservice |                  |                           |                      |                 |                     |          |   |   |         |
| itudienservice                           |                |                  |                           |                      |                 |                     |          |   |   |         |
| → Rückmeldung<br>zum Sommersemester 2023 |                |                  |                           |                      |                 |                     |          |   |   |         |
|                                          |                |                  | Rückge                    | meldet für Wintersem | ester 2022/23   |                     |          |   |   |         |
| Personendaten:                           | ~              |                  |                           |                      |                 |                     |          |   |   |         |
| Matrikelnummer                           |                |                  |                           |                      |                 |                     |          |   |   |         |
| Hörerstatus                              |                |                  |                           |                      |                 |                     |          |   |   |         |
| Geburtsdatum                             |                |                  |                           |                      |                 |                     |          |   |   |         |
| Geburtsort                               |                |                  |                           |                      |                 |                     |          |   |   |         |
| Geburtsland                              |                |                  |                           |                      |                 |                     |          |   |   |         |
| Geburtsname                              |                |                  |                           |                      |                 |                     |          |   |   |         |
| Staatsangehörigkeit                      |                |                  |                           |                      |                 |                     |          |   |   |         |
|                                          |                |                  |                           |                      |                 |                     |          |   |   |         |
| Meine Studiengänge Kontaktdater          | n 📢 Zahlungen  | Mandate Be       | scheide / Bescheinigungen |                      |                 |                     |          |   |   |         |
| Studiengänge                             |                |                  |                           |                      |                 |                     |          |   | ( | D Hilfe |
| Bachelor Fachhochschule - Erstst         | udium          |                  |                           |                      |                 |                     |          |   |   |         |
| Fach                                     |                | F                | achsemester               |                      | Fachkennzeichen | SO-Version          |          |   |   |         |
| Marketingmanagement (B.A.)               |                | 3,               | 0                         |                      | Hauptfach       | Studienordnung 2020 |          |   |   |         |

#### (1) Rückmeldung starten über rote Schaltfläche

### Rückmeldung durchführen (1)

| ■ A Hochschule Harz                                  | Menü durchsuchen                              | <b>≜ ¢ ≜</b> 29 🗗 |
|------------------------------------------------------|-----------------------------------------------|-------------------|
| Sie sind hier: Startseite > Mein Studium > Studiepse | nire                                          |                   |
| Studienservice                                       | ×                                             |                   |
| → Rückmeldung<br>zum Sommersemester 2023             | Ruckmeldung                                   |                   |
| Personendaten:                                       | 1 2 3 4 5 6<br>Übersicht<br>Schritt 1 von 6   |                   |
| Meine Studiengänge Kontaktdaten                      |                                               |                   |
| Studiengänge                                         | Ruckmeldung zum Sommersemester 2023           | () <u>Hilfe</u>   |
| Master Fachhochschule - konsekutiver i               | Sie können alle Studiengänge weiterstudieren. |                   |
| Fach                                                 | Voraussetzungen                               | n                 |
| Medien- und Spielekonzeption (M.A.)                  | Semesterbeitrag bezahlen                      | dnung 2019        |
|                                                      |                                               | ]                 |
|                                                      | 1 Bezahlen                                    |                   |
|                                                      |                                               |                   |
|                                                      | Schließen                                     |                   |

(1) Start der Rückmeldung über rote Schaltfläche "Bezahlen"

## Rückmeldung durchführen (2)

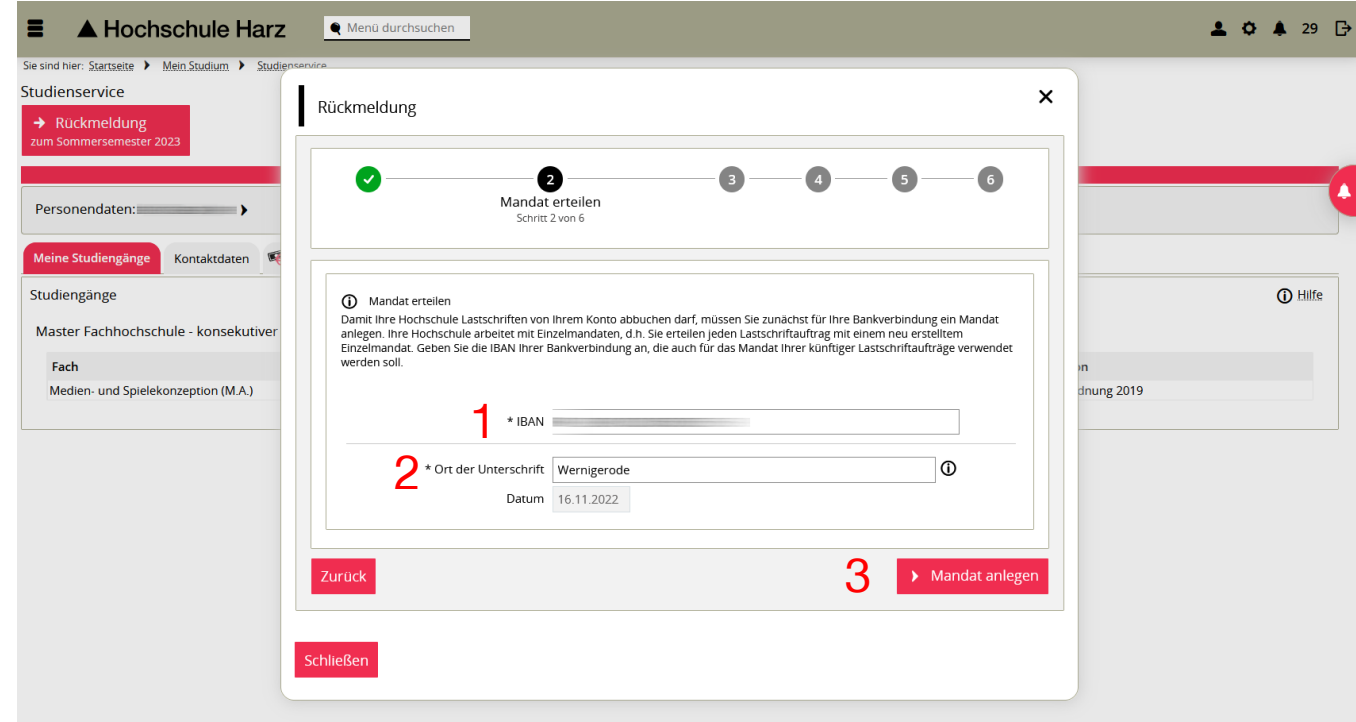

(1) IBAN eintragen vom Konto von dem die Abbuchung der Semestergebühr erfolgen soll

- (2) Aktueller Aufenthaltsort
- (3) Mandat anlegen über rote Schaltfläche

### Rückmeldung durchführen (3)

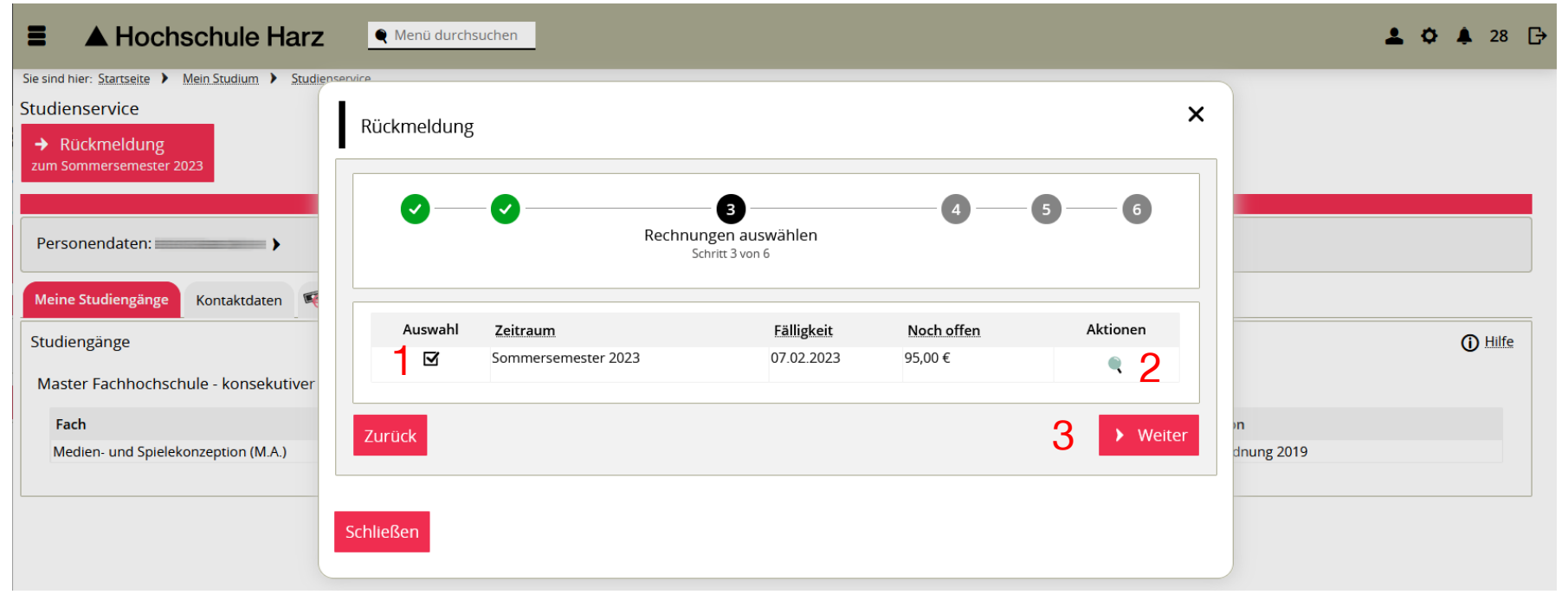

- (1) Auswahl der Rechnung (vorausgewählt)
- (2) <u>Optional</u>: Anzeige der Positionen der Rechnung (Semesterbeiträge variieren je Standort)
- (3) Zum nächsten Schritt mit roter Schaltfläche

### Rückmeldung durchführen (4)

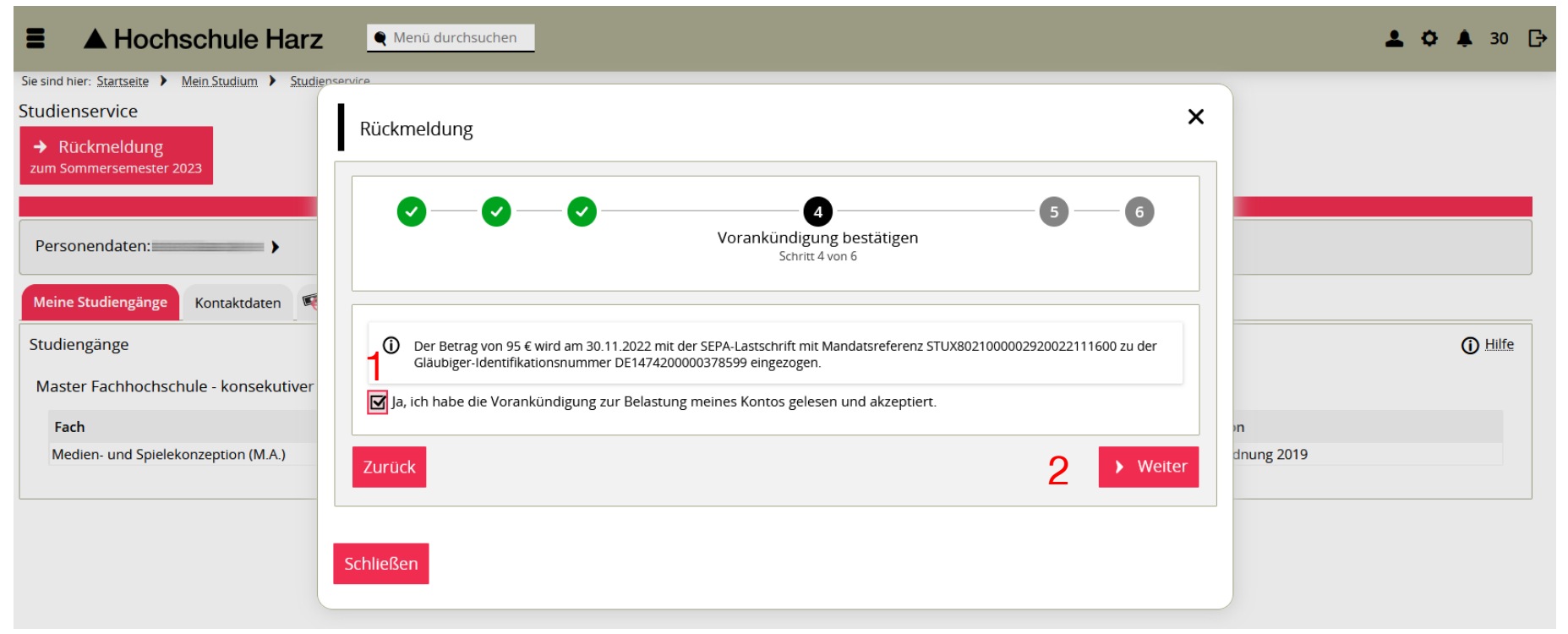

(1) Auswahl der Checkbox bzgl. Vorankündigung zur Belastung des Bankkontos

(2) Rote Schaltfläche "Weiter" betätigen

### Rückmeldung durchführen (5)

| ■ ▲ Hochschule Harz                                                                                                    | Renü durchsuchen                                                                                                    | 上 🗘 🗍 30 🕞         |
|----------------------------------------------------------------------------------------------------|----------------------------------------------------------------------------------------------------|--------------------|
| Sie sind hier: <u>Startseite</u> <u>Mein Studium</u> <u>Studiense</u><br>Studienservice<br><u>     Rückmeldung</u><br><u>     zum Sommersemester 2023</u><br>Personendaten: | Rückmeldung ×                                                                                                    |                    |
| Meine Studiengänge Kontaktdaten<br>Studiengänge<br>Master Fachhochschule - konsekutiver<br>Fach<br>Medien- und Spielekonzention (M A )                                      | Rückmeldung zum Sommersemester 2023         Sie haben Ihren Semesterbeitrag erfolgreich bezahlt.         2         Jetzt Rückmelden | Hilfe n inung 2019 |
|                                                                                                    | Schließen                                                                                                    |                    |

- (1) Info über erfolgreiche Bezahlung
- (2) Jetzt Rückmelden zum Abschluss der Rückmeldung betätigen

#### Rückmeldung durchführen (6)

| ■ ▲ Hochschule Harz                                                                                                    | 🎈 Menü durchsuchen |                                                                                               |                      |                               |                  | <b>≜ ¢ ≜</b> 30 ⊡ |
|----------------------------------------------------------------------------------------------------|--------------------|-----------------------------------------------------------------------------------------------|----------------------|-------------------------------|------------------|-------------------|
| Sie sind hier: <u>Startseite</u> ) <u>Mein Studium</u> ) <u>Studiense</u><br>Studienservice<br>→ Rückmeldung<br>zum Sommersemester 2023<br>Personendaten: | Rückmeldung        | <ul> <li>Bestätigung:</li> <li>Sie wurden erfolgreich in da<br/>2023 rückgemeldet.</li> </ul> | Schließen [ESC]      | ۲<br>و<br>ertig<br>tt 6 von 6 |                  |                   |
| Meine Studiengänge Kontaktdaten Studiengänge<br>Master Fachhochschule - konsekutiver<br>Fach<br>Medien- und Spielekonzeption (M.A.)                       | 1                  | Ihre Rückmeldung wurde erfo                                                                   | greich durchgeführt! |                               | יח<br>dnung 2019 | Hilfe             |
|                                                                                                    | Schließen          |                                                                                               |                      |                               |                  |                   |

#### (1) Ihre Rückmeldung war erfolgreich